## How to Import Rosters

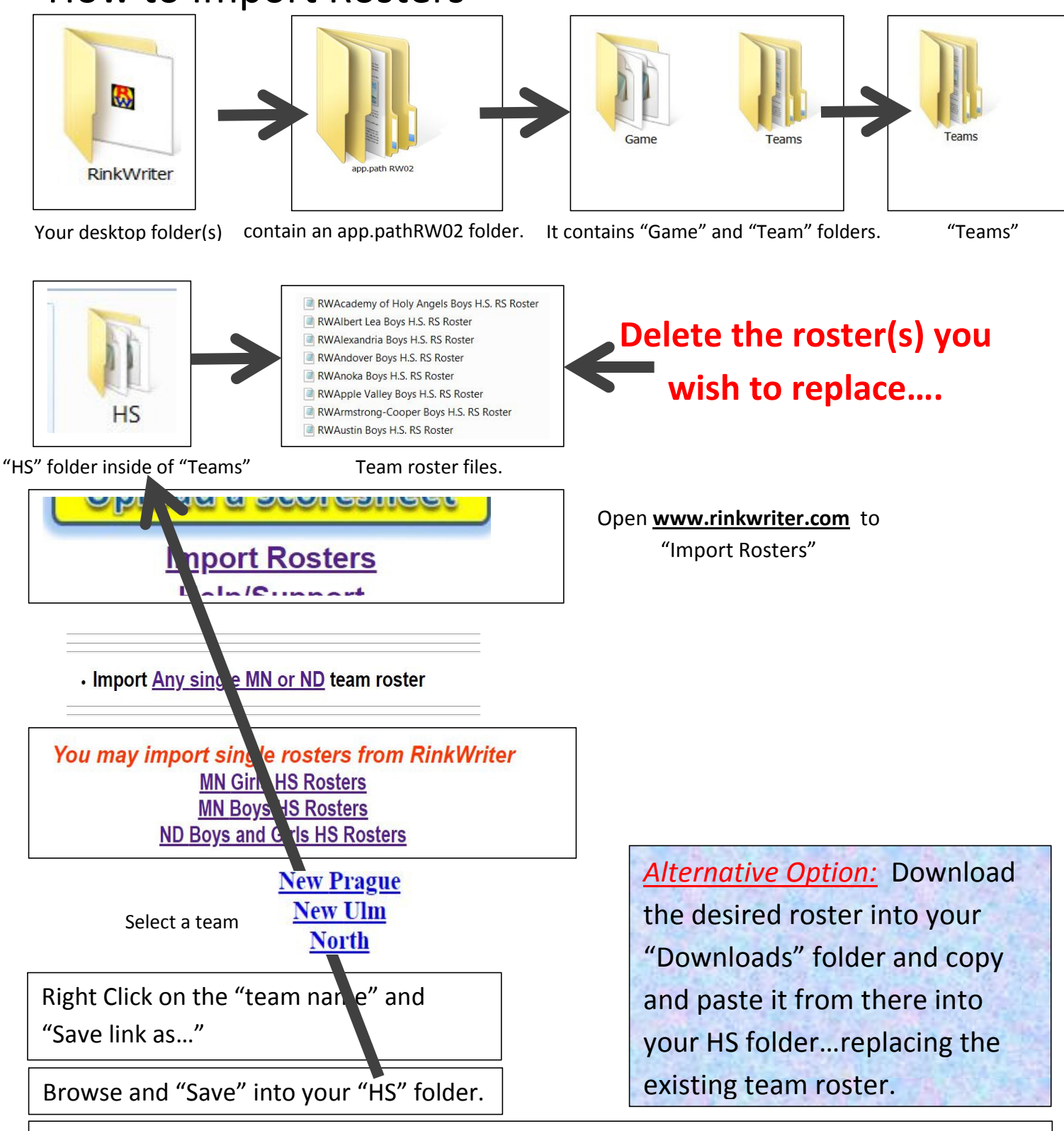

*The key is to replace the existing roster....* Sometimes, importing simply adds a second version of the roster and labels it with a (2). RinkWriter may continue to use the first version, making it appear that the import was unsuccessful.

If the exact <u>team name</u> is not available in the Teams window of RinkWriter, you will need to <u>add the exact team name</u> as a new team.

## Deleting old rosters first should prevent the creation of version (2)